## **Public Account Log In instructions**

Enter into your browser: <u>https://epermits.cityofsanrafael.org/etrakit3</u>. You should be directed to the main page shown below. Make sure the log in type is set to **Public** (not Contractor). Next, click on "<u>Setup an Account</u>."

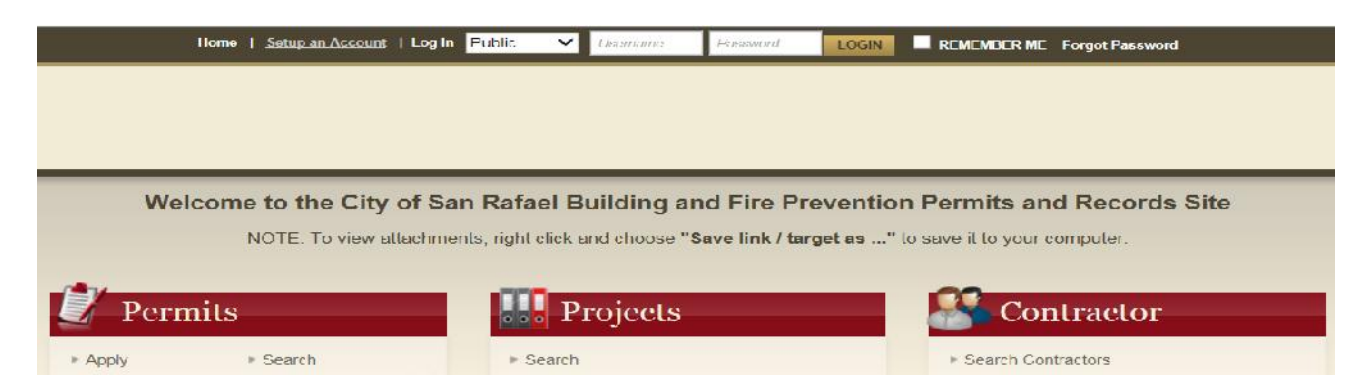

Please provide all requested information. All lines with an \*(asterisk) must be filled out before clicking "CREATE ACCOUNT." Use letters and/or numbers only when creating a "Log-in Name." Your password must be at least 6 to 15 characters long using only letters/numbers

| * First Name:                | Marlena                        |
|------------------------------|--------------------------------|
| * Last Name:                 | Gallegos                       |
| <ul> <li>Address:</li> </ul> | 1400 5th Ave                   |
| . City:                      | San Rafael                     |
| , State:                     | California 🗸                   |
| "Zip:                        | 94901 -                        |
| * Email:                     | first last@cityofsanrafacl.org |
| <ul> <li>Phone:</li> </ul>   | (115) 185-3367                 |

Once you've created your account, you will be redirected to the main services page:

## **To Purchase a Permit**

From the Main Permit Services Page, under the "Permits" tab, click on <u>Apply</u>. At this time, you will be directed to read and agree to a disclosure. Click "I Agree" to continue. (Note: If you click "I Disagree," you will be taken back to the Apply screen).

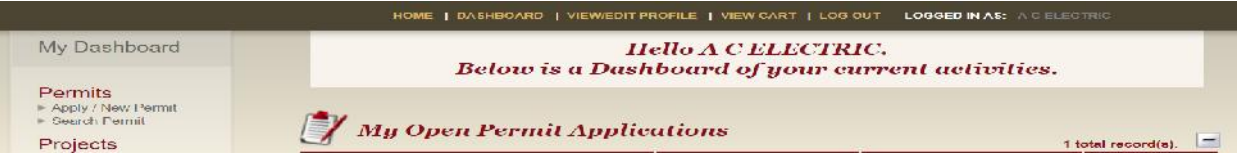

On the next page, select your "Permit Type": and choose one of the following ONLINE permits: BUILDING; ELECTRICAL; MECHANICAL; PLUMBING; OR RESALE.

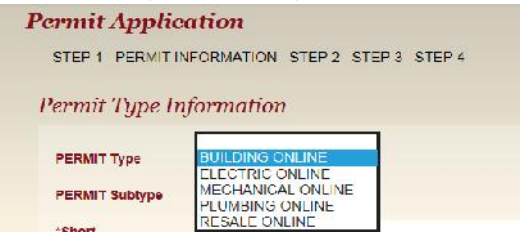

For each of the PERMIT Types, there will be only certain PERMIT Subtype(s) available when applying for an ONLINE PERMIT. If you do not find the type of permit you desire, you will need to come into the Community Development Department in person to obtain other types. (Note: this includes Resale reports for Apartment Buildings)

Type in a \*Short Description and enter the \*Job Valuation. You only need to key in the numerals and first few letters of the street name, then click on the "Search" button. Then select the correct job address from the "select address below" list that will appear. Note, if the address is not in the box, it is possibly in the county and you will need to pull the permit with the County of Marin. For Resale Online only, enter 0 (zero) in the Job Value box.

| ► Search                           | Permit Type I                                | nformation                                |   |
|------------------------------------|----------------------------------------------|-------------------------------------------|---|
| Projects<br>Search Projects        | PERMIT Type                                  |                                           |   |
| Contractor<br>> Search Contractors | PERMIT Subtype                               | REROOFING                                 |   |
| Properties<br>• Search             | *Short<br>Description:                       | Replace existing roof with same materials | × |
| Licenses<br>⊫ Search Licenses      | *Job Value<br>Enter 0 for resale<br>permits. | \$10,000.00                               |   |
|                                    |                                              |                                           |   |
|                                    | Location                                     |                                           |   |
|                                    | *Enter part or al                            | l of the job address and press search     |   |
|                                    | 1400 5th ave                                 | SEARCH                                    |   |

Check the appropriate box to indicate your relationship to this Permit. If you are the owner, check only the Property Owner box. If you plan on doing the work yourself, check the Contractor box as well. If you are a realtor and this is for a Resale permit, check neither box. Click Next Step.

| You | r Relation to this Permit                                      |                                                        |
|-----|----------------------------------------------------------------|--------------------------------------------------------|
|     | Property Owner<br>Check this box if you are the Property Owner | Contractor<br>Check this box if you are the Contractor |
|     | CANCEL                                                         | KT STEP                                                |

On the following page, verify that all the information is correct, if not click on Previous Step. If the information is correct, click on Next Step.

This page shows your Fee Information. As noted at the bottom, review the information prior to submitting. Click on the EDIT button to fix an area, if needed.

| Permit Info     | rmation EDIT                               | Location           | EDIT                         |
|-----------------|--------------------------------------------|--------------------|------------------------------|
| Туре            | BUILDING ONLINE                            | 1400 5TH A         | VE                           |
| Subtype         | REROOFING                                  | SAN RAFA           | EL, CA 94001                 |
| Description     | Record with same ly                        |                    |                              |
| Job Value       | 10,000                                     |                    |                              |
| Contacts        | FDIT                                       | Fee Infor          | mation                       |
|                 |                                            | Type               | BUILDING PERMITTE            |
| Owner Informa   | tian                                       | Amount             | \$234.00                     |
| Jane Doe        | (415) 495-3397                             | Туре               | SMIP-RESIDENTIAL             |
| 1400 5th Ave    | jane doe@nityofsamafael org                | Amount             | \$1.00                       |
| San Rafael, Ca  | A 94901                                    | Туре               | GA GREEN BUILDING LUND       |
|                 |                                            | Amount             | \$1.00                       |
| Applicant Infor | mation                                     | Туре               | LONG RANGE PLANNING GP2020   |
| Jane Doe        | (115) 485 3357                             | Amount             | \$60.61                      |
| 1400 5th Ave    | jane.doe@cityofsanrafael.org               | Туре               | GENERAL PLAN MAINTENANCE FEL |
| San Rafael, Cv  | 4 94901                                    | Amount             | \$22.46                      |
|                 |                                            | Туре               | STREET MAINTENANCE FEE       |
| Contractor Info | rmation                                    | Amount             | \$0.00                       |
| Jane Doe        | (415) 485-3387                             |                    | 2016 07                      |
| 1400 5th Ave    | jane.doe@cityofsamafa <mark>el.o</mark> rg | Total Fees         | \$310.37                     |
| San Rafael, C/  | N 94901                                    |                    |                              |
|                 |                                            | Review the informa | ition prior to submitting.   |
|                 |                                            | CANCEL DEMO        | ILE STED NEXT STED           |
|                 |                                            | -HOTCLE PISEWIO    | HEAT FILL                    |

"Next Step" will take you to the Checkout Summary page. Click "Pay Now" to provide your credit card information. After entering your Credit Card Information, click on "Process Payment."

Note: To print out your Permit from here, hit the **Print Permit** button now. If you hit the View Permit button first, it will take you to your Dashboard. Go to the Print Icon just above the 'Permit Info' tab, to print out a copy of the Permit.

| Payment Summary                                                            |
|----------------------------------------------------------------------------|
| The Transaction is Approved.                                               |
| Use the 'PRINT PERMIT' button below to print your permit for your records. |
| Credit Card number: **** **** 1111                                         |
| Receipt No: WEB108                                                         |
| Paymethod.CREDIT                                                           |
| Amount Paid: \$319.37                                                      |
| Paid Date: 3/18/2015                                                       |
| Name: Jane Dec                                                             |
| Address, 1400 5th Ave                                                      |
| City, State, Zip: San Rafael, CA 94901                                     |
| Phone: (415) 485-3367                                                      |
| Email: jane.doc@cityofsanrafael.org                                        |
|                                                                            |
| VIEW PEOMIT POINT SUMMARY DEGUEST INSPECTION POINT PEOMIT                  |
|                                                                            |

| PERMIT NO: B1503-003 ISSUED: 3/20/2015                                                                                                    |                                                           |                                                                                                    |  |
|----------------------------------------------------------------------------------------------------|-----------------------------------------------------------|----------------------------------------------------------------------------------------------------|--|
| SITE ADDRESS<br>1400 5TH A<br>SITE APN: 01                                                                                                    | TE<br>120312                                              | PERMIT TYPE:<br>BUILDING ONLINE<br>PERMIT SUB-TYPE:<br>REROOFING<br>DESCRIPTION<br>Replace existing roof with same materials<br>BUILDING PERMIT FEE \$234.00<br>SMIP-RESIDENTIAL \$1.30<br>CA GREEN BUILDING FUND \$1.00<br>LONG RANGE PLANNING GP2020 \$60.61<br>GENERAL PLAN MAINTENANCE FEE \$22.46<br>STREET MAINTENANCE FEE \$22.46<br>STREET MAINTENANCE FEE \$0.00<br>Total Fees Collected: \$319.37 |  |
| PERMIT INFORM                                                                                                    | ATION                                                     | INPECTOR'S NOTES                                                                                                    |  |
| APPLICANT:                                                                                                    | THOMAS AHRENS 1400<br>5TH AVE<br>SAN RAFAEL CA 94901      |                                                                                                    |  |
| OWNER:                                                                                                    | SAN RAFAEL CITY OF<br>1400 5th Ave<br>SAN RAFAEL CA 94901 |                                                                                                    |  |
| CONTRACTOR:                                                                                                    | THOMAS AHRENS<br>1400 5TH AVE<br>SAN RAFAEL CA 94901      |                                                                                                    |  |
| *** PRINT THIS PERMIT FOR YOUR RECORDS ***<br>This permit will expire if no inspection is performed within 180 days of issuance.<br>To schedule an inspection you must call 485-3365 All inspection requests are scheduled for the NEXT BUSINESS DAY an<br>must be submitted by 6:00 p.m. on the previous day. Please note: Inspections are only performed Monday through Thursda<br>(no Friday inspections) When you call to schedule an inspection you will be asked to key in the following: <ol> <li>Permit Number</li> <li>Contact number where you can be reached on inspection day</li> <li>Your preference for AM or PM inspection (AM is 9:00 to noon; PM is 1:00 to 4:00)</li> <li>Type of inspection - go to http://www.cityofsanrafael.org/inspections for a list of inspection:<br/>Check our website at: http://www.cityofsanrafael.org/inspections Construction Hours (includes deliveries):<br/>Mon – Fri: 7:00 am – 6:00 pm<br/>Saturday: 9:00 am – 6:00 pm</li></ol> |                                                           |                                                                                                    |  |
| <u> </u>                                                                                                    |                                                           |                                                                                                    |  |
| INSPECTOR WILL SIGN THIS FORM AT TIME OF INSPECTION                                                                                                    |                                                           |                                                                                                    |  |
| Finaled Date: Inspector Name:<br>Signature:                                                                                                    |                                                           |                                                                                                    |  |
|                                                                                                    |                                                           |                                                                                                    |  |

City of San Rafael Community Development Department 1400 5th Avenue, San Rafael, CA 94901 Phone: 415-485-3367